# Waarschuwingen voor DS3XM-alarmlampje reinigen

## Inhoud

Inleiding Voorwaarden Vereisten Gebruikte componenten Conventies Hoe de alarmen te wissen Gerelateerde informatie

## Inleiding

In dit document wordt beschreven hoe een DS3XM-alarm (AIS-V)-alarm dat een signaal-virtueel tributair (AIS-V) aangeeft, kan worden gewist.

## Voorwaarden

### **Vereisten**

Er zijn geen specifieke vereisten van toepassing op dit document.

#### Gebruikte componenten

De informatie in dit document is gebaseerd op de softwareversies eerder dan versie 3.0.

De informatie in dit document is gebaseerd op de apparaten in een specifieke laboratoriumomgeving. Alle apparaten die in dit document worden beschreven, hadden een opgeschoonde (standaard)configuratie. Als uw netwerk live is, moet u de potentiële impact van elke opdracht begrijpen.

### **Conventies**

Raadpleeg <u>Cisco Technical Tips Conventions (Conventies voor technische tips van Cisco) voor</u> meer informatie over documentconventies.

## Hoe de alarmen te wissen

Voltooi deze stappen om een DS3XM AIS-V alarm te verwijderen:

- 1. Bepaal welke poort wordt beïnvloed (bijvoorbeeld knooppunt-ID, nummer van sleuf, poortnummer of virtueel tributair [VT]-nummer).
- Maak een eenrichtingsverkeer van de getroffen poort terug naar zichzelf. Geef het circuit een naam die gemakkelijk te herkennen is.Bijvoorbeeld knooppunt 1 > sleuf 2 > poort 2 > VT 13, kruisverbinding met knooppunt 1 > sleuf 2 > poort 2 > VT 13.
- 3. Ga naar kaartweergave voor de DS3XM-kaart.
- 4. Klik op Onderhoud en klik vervolgens op het tabblad DS1.
- 5. Pak de VT vast in alarm (bijvoorbeeld DS3 #2 of DS1 #13).
- 6. Selecteer Faciliteit (lijn) onder het Type Loopback, en klik dan Toepassen.
- 7. Klik op Circuits.
- 8. Zoek en selecteer het eenrichtingscircuit dat u in stap 2 hebt gemaakt.
- 9. Klik op Verwijderen.
- 10. Klik op **Ja** in het dialoogvenster Bevestiging verwijderen.
- 11. Ga naar de kaartweergave voor de DS3XM-kaart.
- 12. Klik op Onderhoud en klik vervolgens op het tabblad DS1.
- 13. Zoek de VT in faciliteit (lijn) Loopback.
- 14. Selecteer Geen onder het Loopback-type.
- 15. Klik op Apply (Toepassen).
- 16. Klik op Alarm en controleer of de AIS-V-alarmen helder zijn.
- 17. Herhaal deze stappen voor alle AIS-V-alarmen op de DS3XM-kaarten.

## Gerelateerde informatie

- Ondersteuning voor optische producten
- <u>Technische ondersteuning en documentatie Cisco Systems</u>